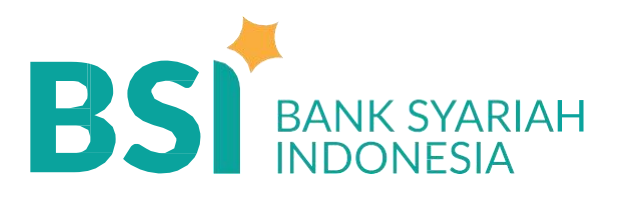

# BUKU PETUNJUK MERCHANT **QRIS BSI**

PT Bank Syariah Indonesia, Tbk. adalah pelaku jasa keuangan terdaftar dan diawasi oleh Otoritas Jasa Keuangan

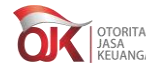

OTORITAS JASA KEUANGAN Serta Merupakan Peserta Penjaminan LPS

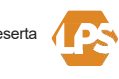

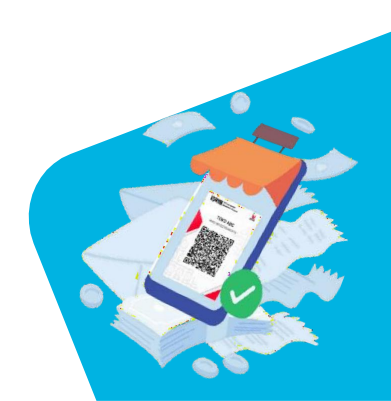

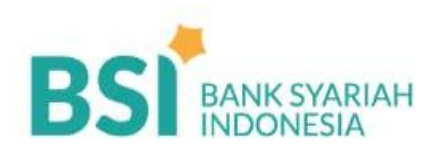

# BSI Merchant Dapatkan Keuntungan Menjadi Merchant BRIS BSI

Transaksi jadi praktis Settlement di hari yang sama

Monitor transaksi di aplikasi BSI Merchant

Gunakan BSI Mobile, Insya Allah berkah

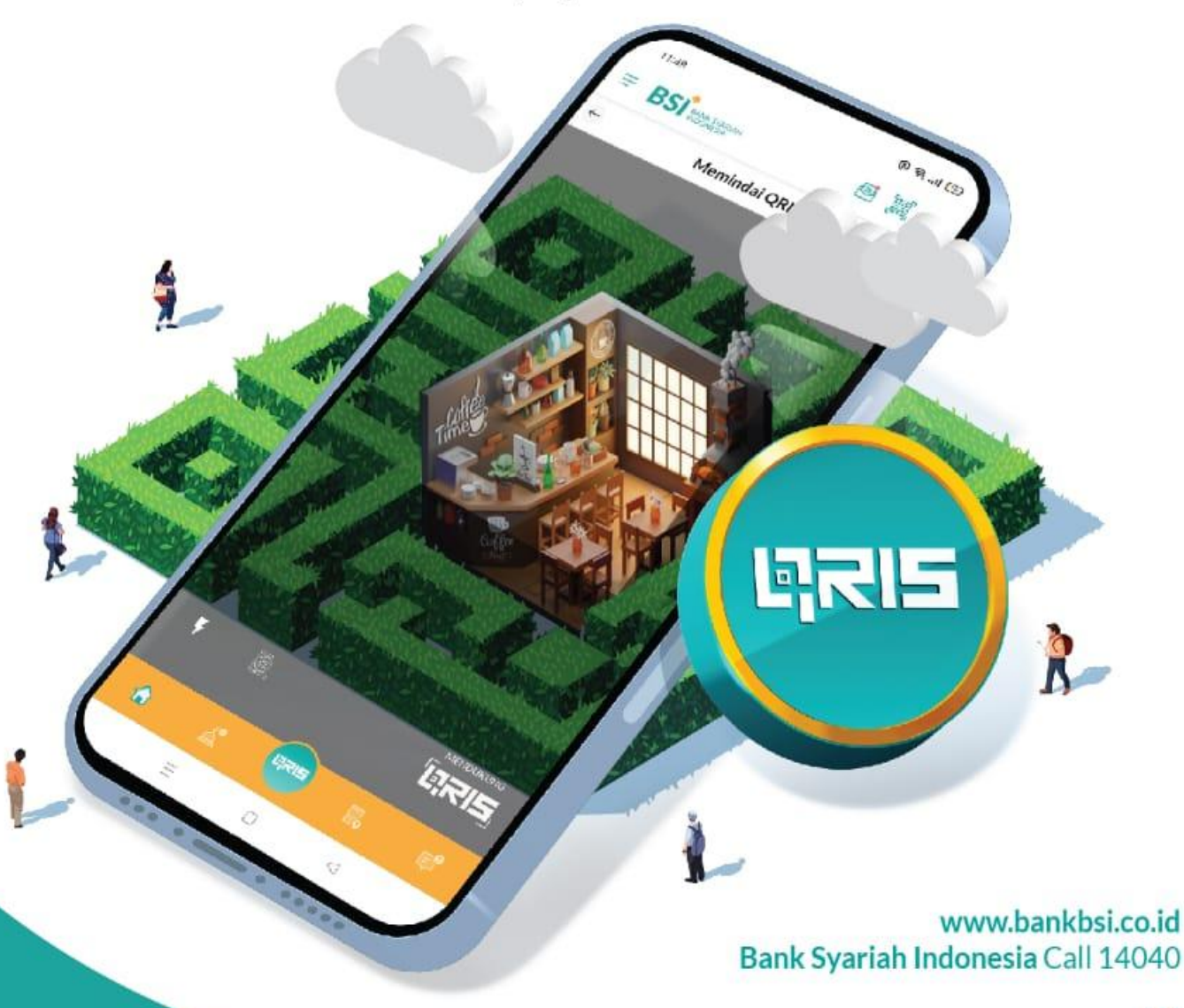

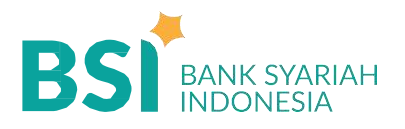

# PENDAHULUAN

**QRIS (QR Code Indonesia Standard)** adalah standar QR Code pembayaran untuk sistem pembayaran Indonesia yang dikembangkan oleh Bank Indonesia dan Asosiasi Sistem Pembayaran Indonesia (ASPI).

Seluruh Penyelenggara Jasa Sistem Pembayaran yang akan menggunakan QR *Code* Pembayaran wajib menerapkan QRIS

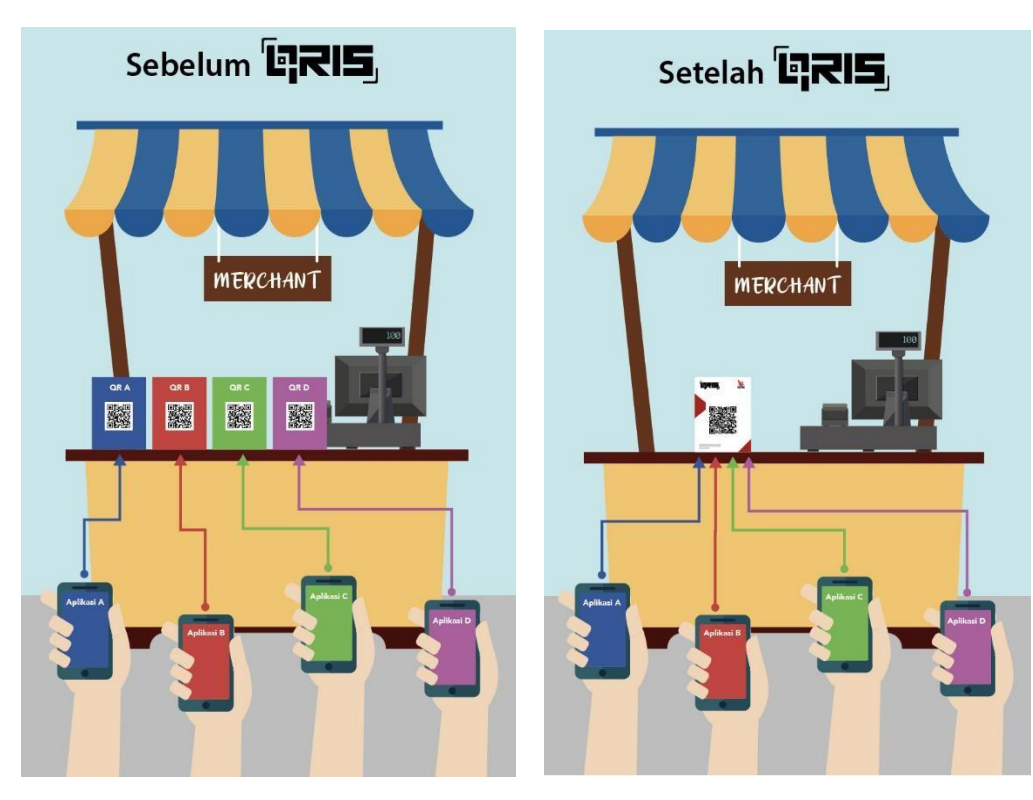

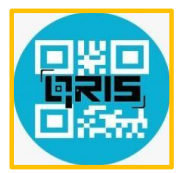

Dapat digunakan untuk menerima pembayaran dari Mobile Banking maupun e-wallet (OVO, GOPAY, DANA, SHOPEEPAY) yang sudah terdaftar QRIS.

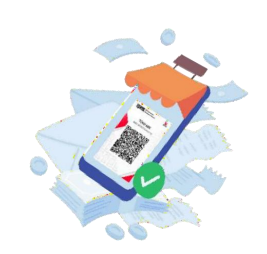

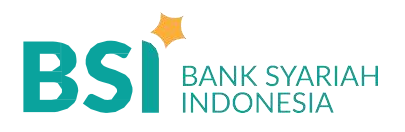

# **TIPE QRIS**

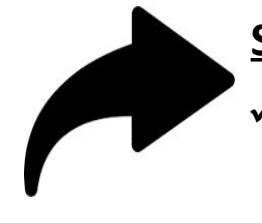

### <u>Statik :</u>

- QR Code berisi Merchant ID & bersifat tetap, ditampilkan dlm sticker / print-out (QR di-generate satu kali)
- Nominal transaksi diinput oleh customer pada mobile device customer

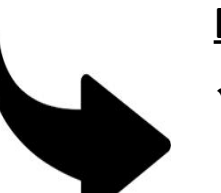

### DINAMIK :

- QR Code dibuat secara real time pada saat transaksi shg QR Code berbeda untuk setiap transaksi
- ✓ Nominal transaksi diinput oleh merchant

# **MANFAAT QRIS BAGI MERCHANT**

- 1. Mengikuti trend pembayaran secara non-tunai-digital
- 2. Peningkatan traffic penjualan
- 3. Penurunan biaya pengelolaan uang tunai/kecil :
  - ✓ tidak memerlukan uang kembalian
  - Sebagian uang penjualan langsung tersimpan di bank dan bisa dilihat setiap saat
  - ✓ Risiko uang tunai hilang/dicuri menurun
- 4. Penurunan risiko rugi karena menerima pembayaran dengan uang palsu
- 5. Building credit profile bagi bank, peluang untuk mendapat modal kerja menjadi lebih besar.
- 6. Mengikuti program pemerintah (BI, Kementerian dan Pemda)

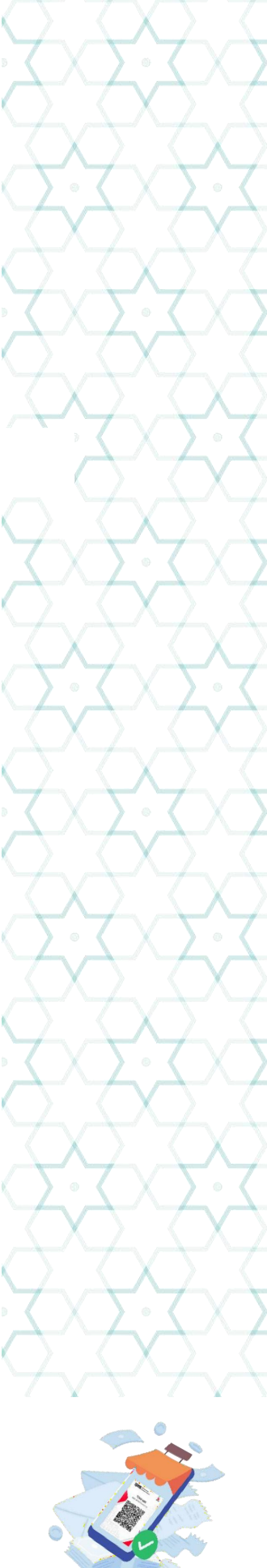

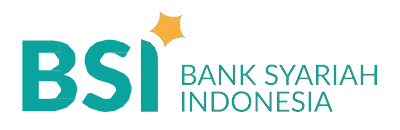

## MDR (Merchant Discount Rate) QRIS

Biaya transaksi QRIS kepada merchant yang ditetapkan oleh regulator

Mesjid, Merchant Sosial, Lembaga Pemerintah 0%

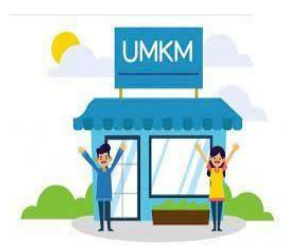

UMI (usaha mikro) 0,3%

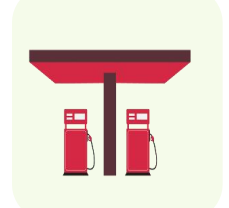

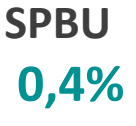

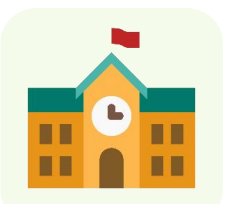

Merchant Pendidikan 0,6%

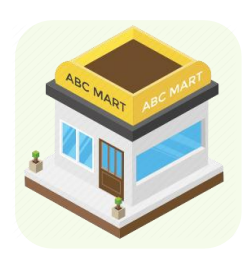

Merchant Usaha Besar dan Menengah (Supermarket, Minimarket, Rumah Sakit, Biro Travel) 0,7%

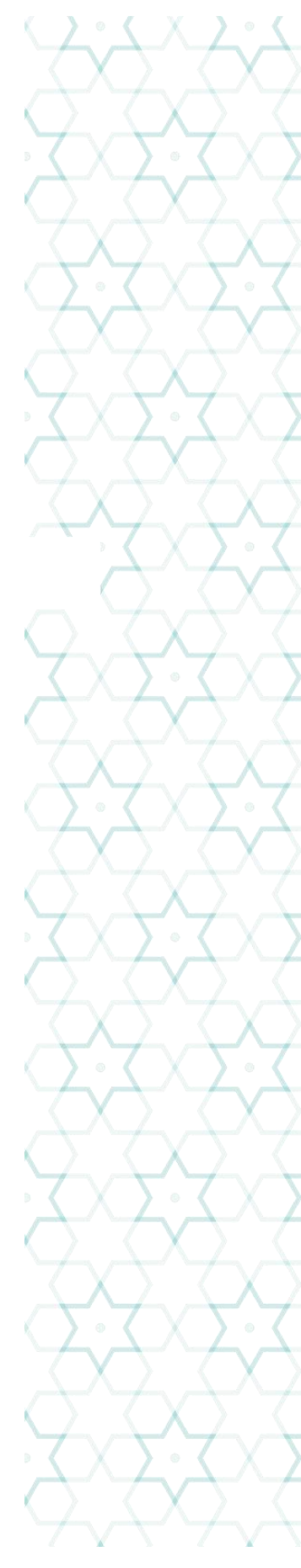

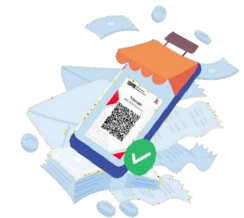

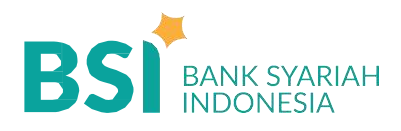

# **PETUNJUK TRANSAKSI QRIS**

#### **QRIS MPM Static**

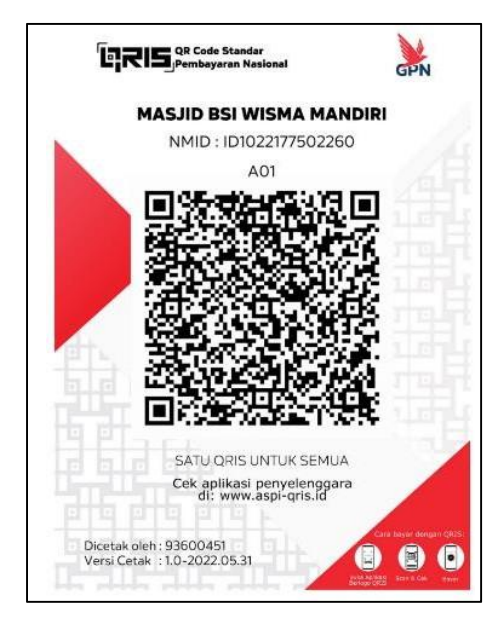

#### **Bagi Merchant**

- Memastikan identitas yang tercantum pada QRIS MPM statis sudah sesuai
- Menginformasikan nominal transaksi QRIS dan menunjukkan kode QRIS untuk di scan oleh pengguna
- Merchant menerima notifikasi bahwa transaksi berhasil
- Memeriksa aplikasi merchant untuk memastikan transaksi sudah diterima

#### **Bagi Pengguna**

- Membuka aplikasi penyelenggara QRIS
- Memindai QRIS yang tercetak
- Memastikan nama Merchant sesuai dengan yang tercantum pada kode QRIS
- Memasukkan nominal transaksi
- Melakukan otentifikasi
- Pengguna menerima notifikasi bahwa transaksi sudah berhasil/gagal

#### **QRIS MPM Dinamic**

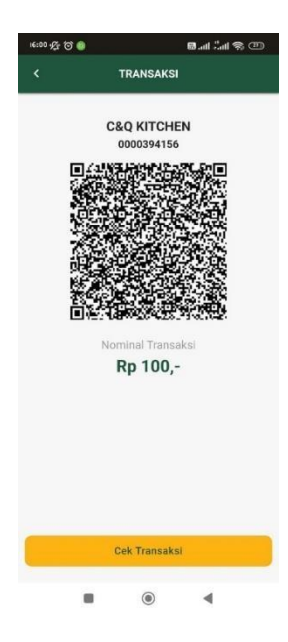

#### **Bagi Merchant**

- Melakukan input nominal transaksi pembeli
- Menunjukkan kode QRIS yang tercetak atau tampil di perangkat untuk di scan oleh pengguna
- Merchant menerima notifikasi bahwa transaksi sudah berhasil
- Memeriksa aplikasi merchant untuk memastikan dana sudah diterima atau mencetak resi dari perangkat

#### Bagi Pengguna

•

- Membuka aplikasi penyelenggara QRIS
- Memindai QRIS yang tercetak atau tampil di perangkat
  - Memeriksa nominal transaksi dan nama merchant
- Melakukan otentifikasi
- Pengguna menerima notifikasi bahwa transaksi sudah selesai

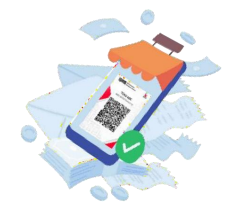

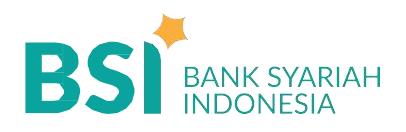

# Fitur – Fitur QRIS BSI

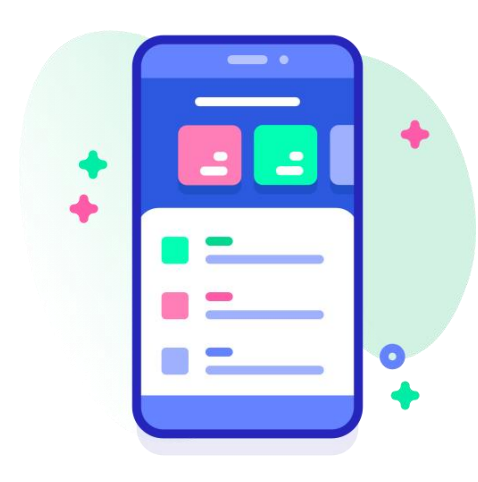

BSI Merchant App

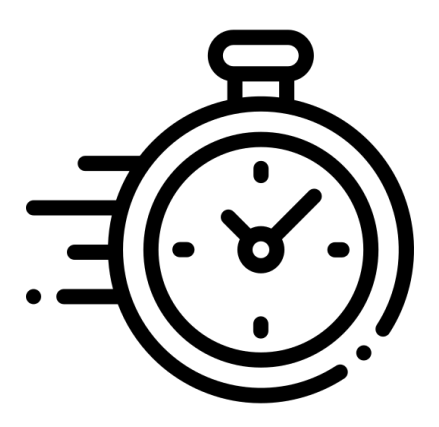

Same Day Settlement

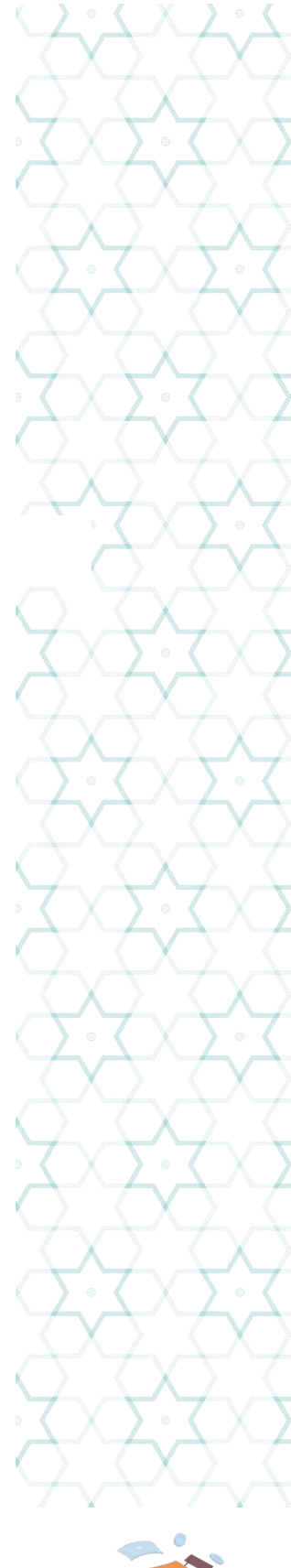

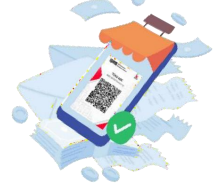

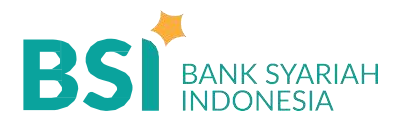

# **BSI MERCHANT APP**

BSI *Merchant Application* adalah Aplikasi berbasis *mobile* yang disediakan oleh BSI untuk *merchant* BSI yang berfungsi menginformasikan **status transksi QRIS** *merchant* secara *real time* melalui notifikasi.

Aplikasi BSI Merchant App dapat diunduh pada Android playstore dan mengikuti panduan pada link video berikut **https://bankbsi.id/BSIMerchant**.

#### \* BSI Merchant App Fitur

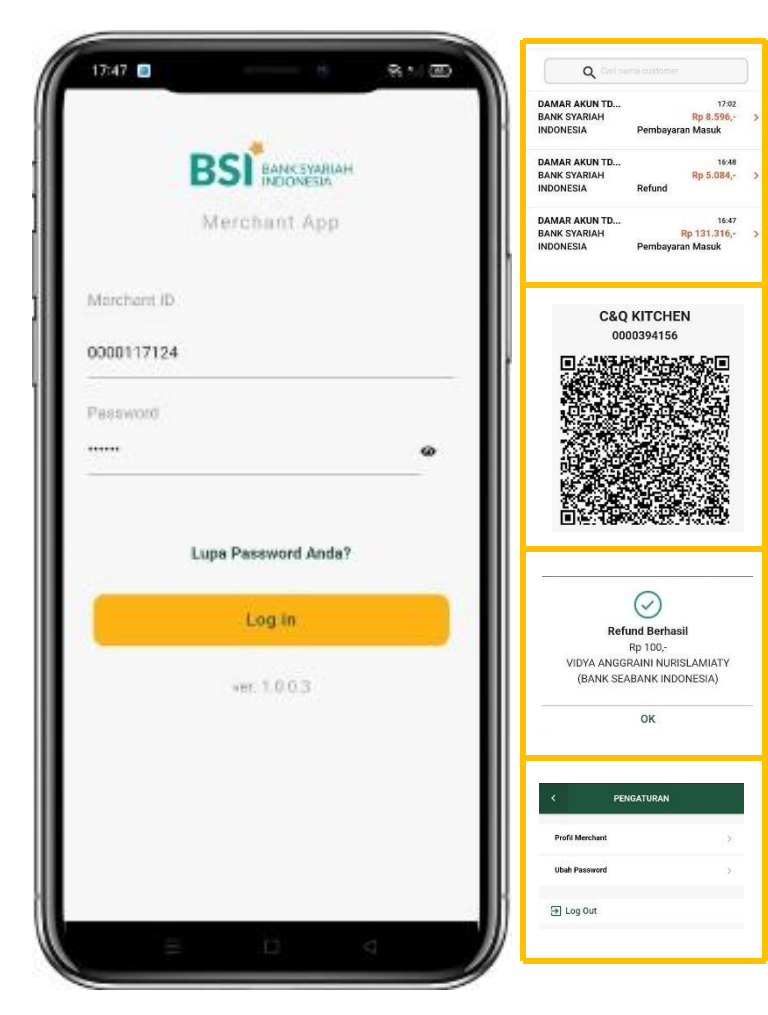

#### History Transaksi

digunakan untuk melihat transaksi yang sudah pernah dilakukan tujuh hari terakhir.

#### Generate QRIS Dynamic

digunakan untuk melakukan generate QR dynamic yang nantinnya digunakan oleh customer untuk melakukan transaksi pembayaran

#### Refund

digunakan untuk melakukan pengembalian dana kepada customer (bisa full amount atau partial amount, tidak semua issuer bisa direfund).

#### Setting

digunakan untuk melihat profil Merchant serta mengubah password Merchant Apps.

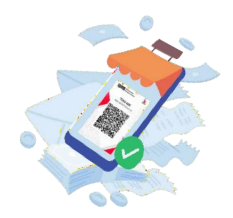

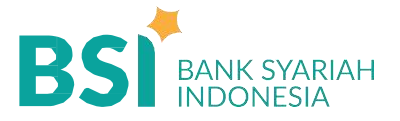

#### \* BSI Merchant Apps

Login Merchant Apps untuk Merchant yang Sudah Terdaftar pada WMM

| 1247        |                     | N. D |
|-------------|---------------------|------|
|             | BS                  |      |
|             | Merchant App        |      |
| Morchant ID |                     |      |
| 0000117124  |                     |      |
| Pessword    |                     |      |
|             |                     | ø    |
|             | Lupa Password Anda? |      |
|             | Log in              |      |
|             | ver: 1.0.0.3        |      |
|             |                     |      |
|             |                     |      |
|             |                     |      |
|             |                     |      |

1. Pilih Lupa Password

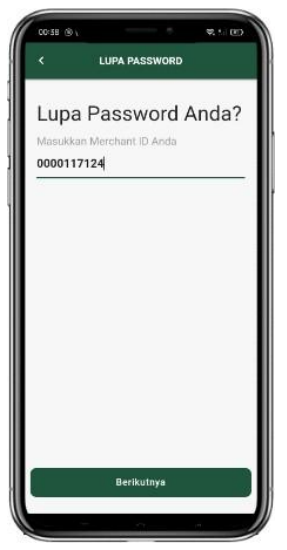

2. Masukkan Merchant ID lalu klik "Berikutnya"

| 0035 [0    |                          | 91 AL 100 |
|------------|--------------------------|-----------|
| <          | LUPA PASSWORD            |           |
| Masu       | ıkkan OTP                |           |
| Masukkan   | kode yang telah dikinmko | ars ke    |
| melanjutka | m                        |           |
| THG        |                          |           |
|            |                          |           |
|            | Kirim ulang kode(xsa)    |           |
|            |                          |           |
|            |                          |           |
|            |                          |           |
|            |                          |           |
|            | Proses                   |           |
|            | Retal                    |           |
|            |                          |           |
| -          | - H 2                    |           |

3. Masukkan kode OTP yang dikirim melalui SMS, lalu klik "Proses"

#### 1. Login lalu melakukan Transaksi

Pada halaman dashboard terdapat beberapa fitur menu yaitu :

| TOKO TIGA LEE                  | BAH<br>3 |
|--------------------------------|----------|
| Total Transaksi Hari<br>Pp 0 - | ini      |
| кр 0,-                         |          |
|                                | io:      |
| Histori Itansaksi              | seconda  |
| Trans                          | aksi     |
|                                |          |
|                                |          |
|                                |          |
|                                |          |

Klik menu "Transaksi"

1.

- K
   TRANSAKSI

   Masukkan nominal transaksi

   Nominal

   Rp

   15.000
- 2. Klik "Berikutnya"

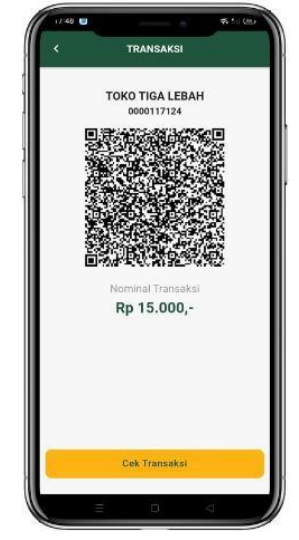

 Secara otomatis akan muncul QRIS Dinamic. Setelah di scan oleh pembeli, klik "Cek Transaksi" untuk melihat history transaksi

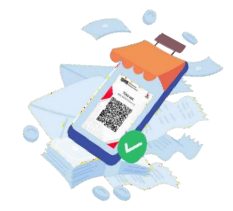

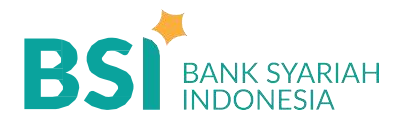

#### 2. Melakukan Cek Transaksi

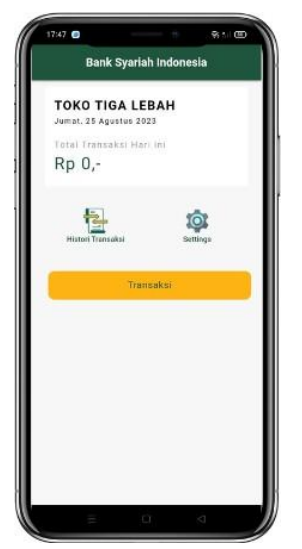

1. Klik menu "Cek Transaksi"

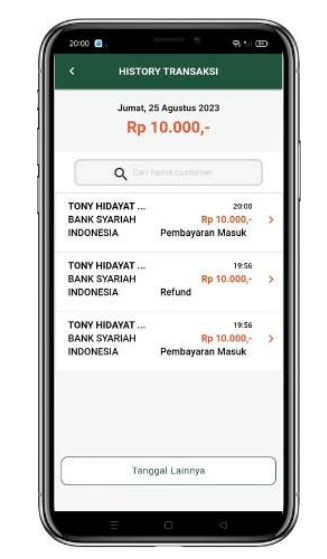

3. Pilih Histori Transaksi yang akan dilihat detail transaksinya. Dapat melihat transaksi yang sudah pernah dilakukan 7 hari terakhir

| < DETA                                                                                                    | IL TRANSAKSI                                                                                                    |
|----------------------------------------------------------------------------------------------------|----------------------------------------------------------------------------------------------------|
| Nama Nasabah<br>Aplikasi                                                                                                    | TONY HIDAYAT<br>BANK SYARIAH INDONESIA                                                                                                    |
| Waku Transaksi<br>Tanggal<br>Jam<br>Nominal Transakai<br>Fee: Rp<br>Status Transakai<br>No. Rel Transakai<br>RIN<br>Costumer PAN<br>Menchant PAN | 25 Agustus 2023<br>20 00 WI8<br><b>Rp 10.000.</b><br>Berhaell<br>2020/02/5200028977255<br>692/968407793<br>9360045170777200280<br>9360045100001310881 |
|                                                                                                    | Refund                                                                                                    |

2. Dalam menu detail transaksi terdapat fitur refund transaksi

#### 3. Melakukan Refund Transaksi

- 1.
- Realingensanyaaralapat dilakukan a. Pilih menu *"history transaksi"*b. Pilih transaksi yang akan di refund lalu *"klik"*

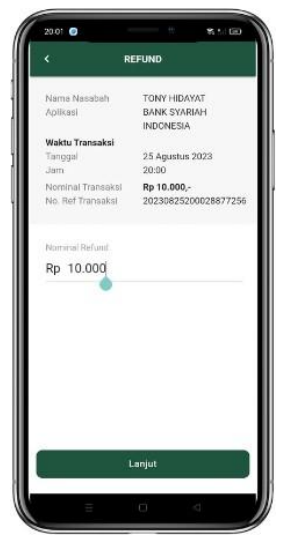

2. Tuliskan Nominal yang akan dilakukan Refund (bisa full amount atau partial amount). Jika sudah maka klik "Lanjut"

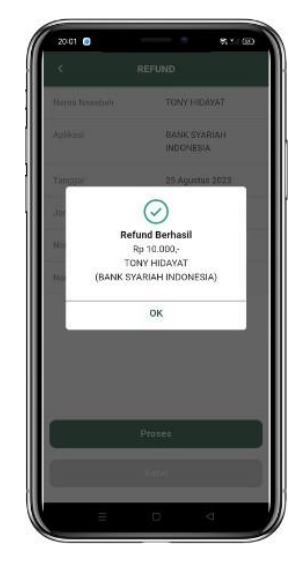

3. Jika refund berhasil maka akan muncul popUp seperti diatas.

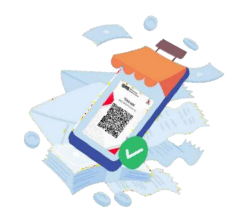

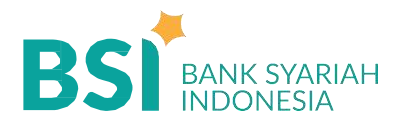

# SETTLEMENT QRIS

Proses pengkreditan dana transaksi merchant terbagi menjadi 2 skema, yaitu :

- Realtime (langsung masuk ke rekening Merchant), jika pembayaran menggunakan aplikasi mobile banking BSI "BSI Mobile" - On Us
- Sameday Setlement, jika pembayaran menggunakan aplikasi selain BSI Mobile - Off Us dengan mengikuti jadwal sebagai berikut :

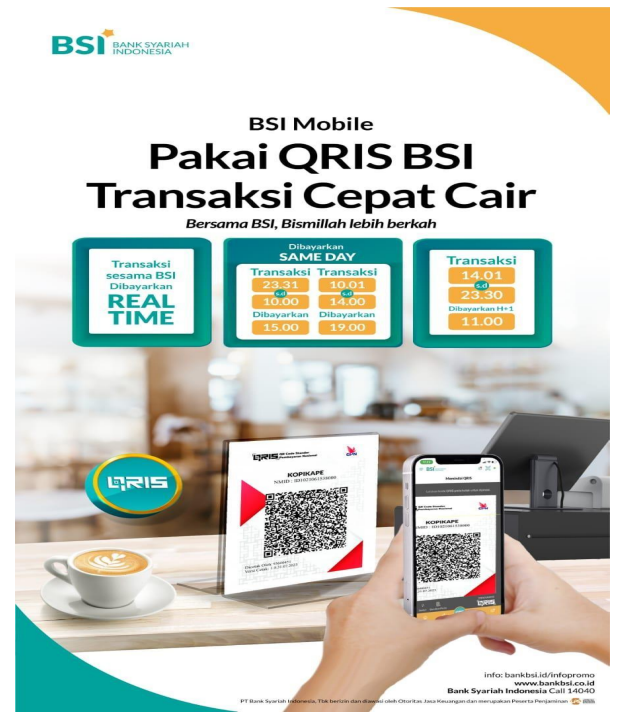

| Waktu Transaksi                                 | Jadwal Pengkreditan ke<br>Merchant |
|-------------------------------------------------|------------------------------------|
| Transaksi H+0<br>pukul 23.31 WIB s.d. 10.00 WIB | Pukul 15.00 WIB (H+0)              |
| Transaksi H+0<br>pukul 10.01 WIB s.d. 14.00 WIB | Pukul 19.00 WIB (H+0)              |
| Transaksi<br>pukul 14.01 s.d. 23.30 WIB         | Pukul 11.00 WIB (H+1)              |

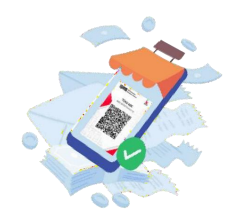